## Maintain Your Account- Maintaining Secondary Email Addresses

Account information, other than secondary email addresses, is maintained in PACER. Secondary email addresses are only added and updated through ECF. Email addresses are used for Notices of Electronic Filing (NEFs).

## To update a Secondary Email Address, follow the below steps:

| Step | Action                                                                                                    |  |  |
|------|----------------------------------------------------------------------------------------------------|--|--|
| 1    | Log into the Attorney's ECF Account. Select the <b>Utilities</b> menu in ECF.                                                                                                    |  |  |
|      | CM ECF Civil Criminal Query Reports Villities Search Help Log Out                                                                                                    |  |  |
| 2    | Click on Maintain Your Account.                                                                                                    |  |  |
|      | Your Account Change Client Code Change PACER Exemption Status Maintain Your Account Review Billing History Link a CM/ECF account to my PACER account                                                                   |  |  |
| 3    | Click Email Information at the bottom of the screen.                                                                                                    |  |  |
|      | Bar Membership ID<br>3ar Membership Status CJA Status<br>Primary Phone<br>Alternate Phone<br>Initials DOB                                                                                                    |  |  |
|      | SSN     Drivers License Number     Drivers License State       Attorney Admissions Documents     Description       Document     Description       Imail information     More user information                          |  |  |
| 4    | Click add new e-mail address under Secondary e-mail addresses.                                                                                                    |  |  |
|      | Registered e-mail addresses         Primary e-mail address:         testuser@testuser.com         Secondary e-mail addresses:         add new e-mail address         Return to Person Information Screen         Clear |  |  |

| Option                                                                                    | Description                                                                                                    |
|-------------------------------------------------------------------------------------------|----------------------------------------------------------------------------------------------------|
| Should this e-mail address receive notices?                                               | For the primary email address, the default is Ye<br>set to No, the primary email address will not rec<br>notices of electronic filing (NEFs)—this is not<br>recommended.                                                                                                    |
| Verify free look use when<br>viewing NEF documents?                                       | Some virus scanning software and other email<br>convenience tools will follow hyperlinks within an<br>email message and use the free look. When yes<br>selected a prompt will appear for the user to cor<br>the free look usage before providing the docume<br>and use the "one free look".                                                                                                    |
| How should notices be sent to this e-mail address?                                        | <u>Per Filing:</u> Email sent for each individual filing<br><u>Summary Report:</u> One daily email listing all<br>transactions for that day, sent on the following d<br>NOTE: If the Summary Report is selected, an<br>additional prompt appears, "Should this e-mail<br>address receive a 'no activity' notice when no<br>summary noticing occurs?"<br>Yes: an email will be sent with the message, "no<br>transactions found for this time period" when no<br>activity occurs in the cases for which the user is<br>configured to receive summary notices |
| In what format should<br>notices be sent to this e-mail<br>address?                       | Controls the format of the emails— <b>HTML is</b><br>generally preferred.                                                                                                    |
| Should this e-mail address<br>receive general<br>announcement notices from<br>this court? | Select Yes in order to receive email notifications<br>regarding important ECF information such as do<br>time and upgrades.                                                                                                    |

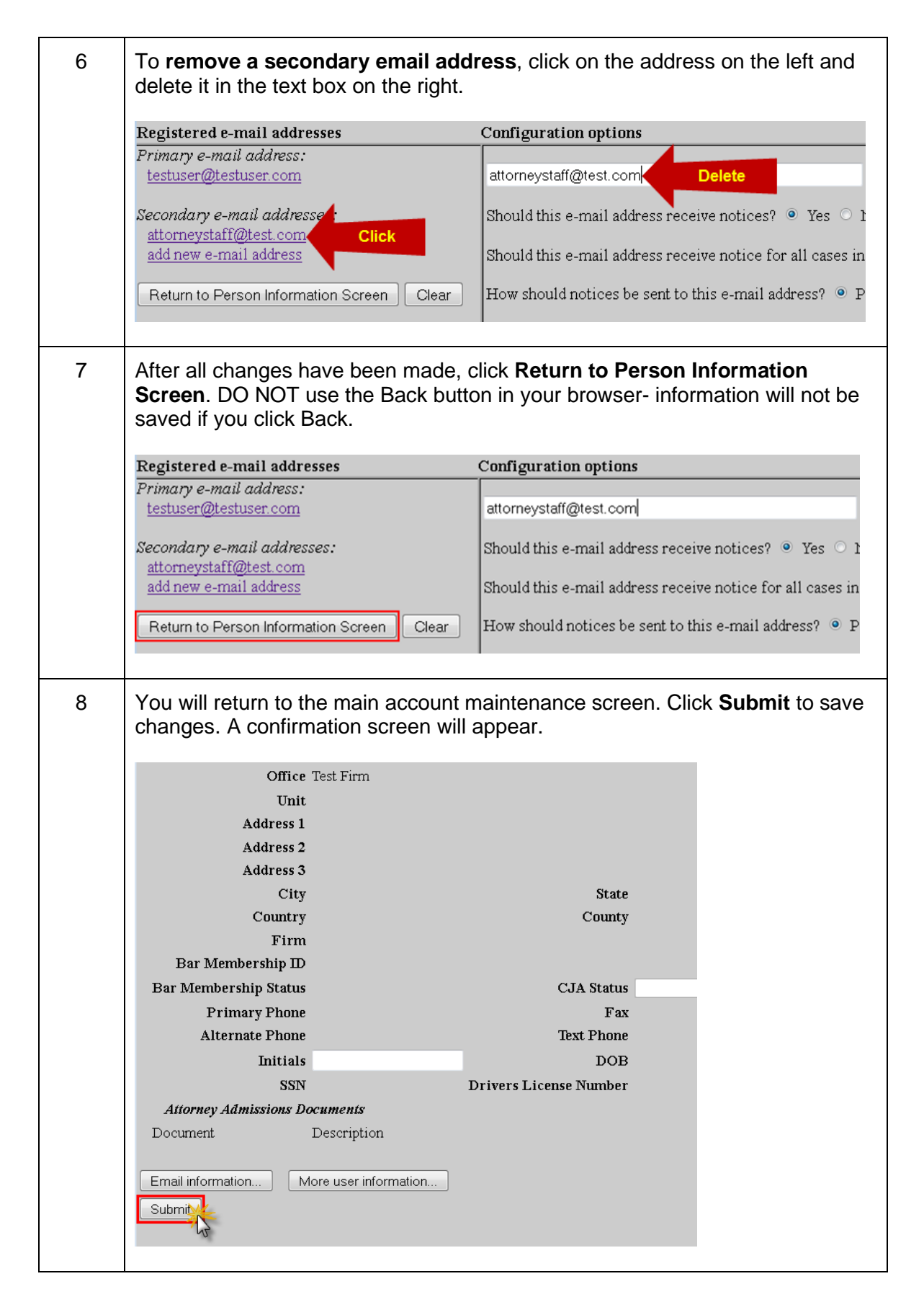